#### Android Module1

Jestin James M Assistant Professor, Dept of Computer Science Little Flower College, Guruvayoor

#### What is Android?

- An open source Linux-based operating system intended for mobile computing platforms
- Includes a Java API for developing applications
- It is **not** a device or product

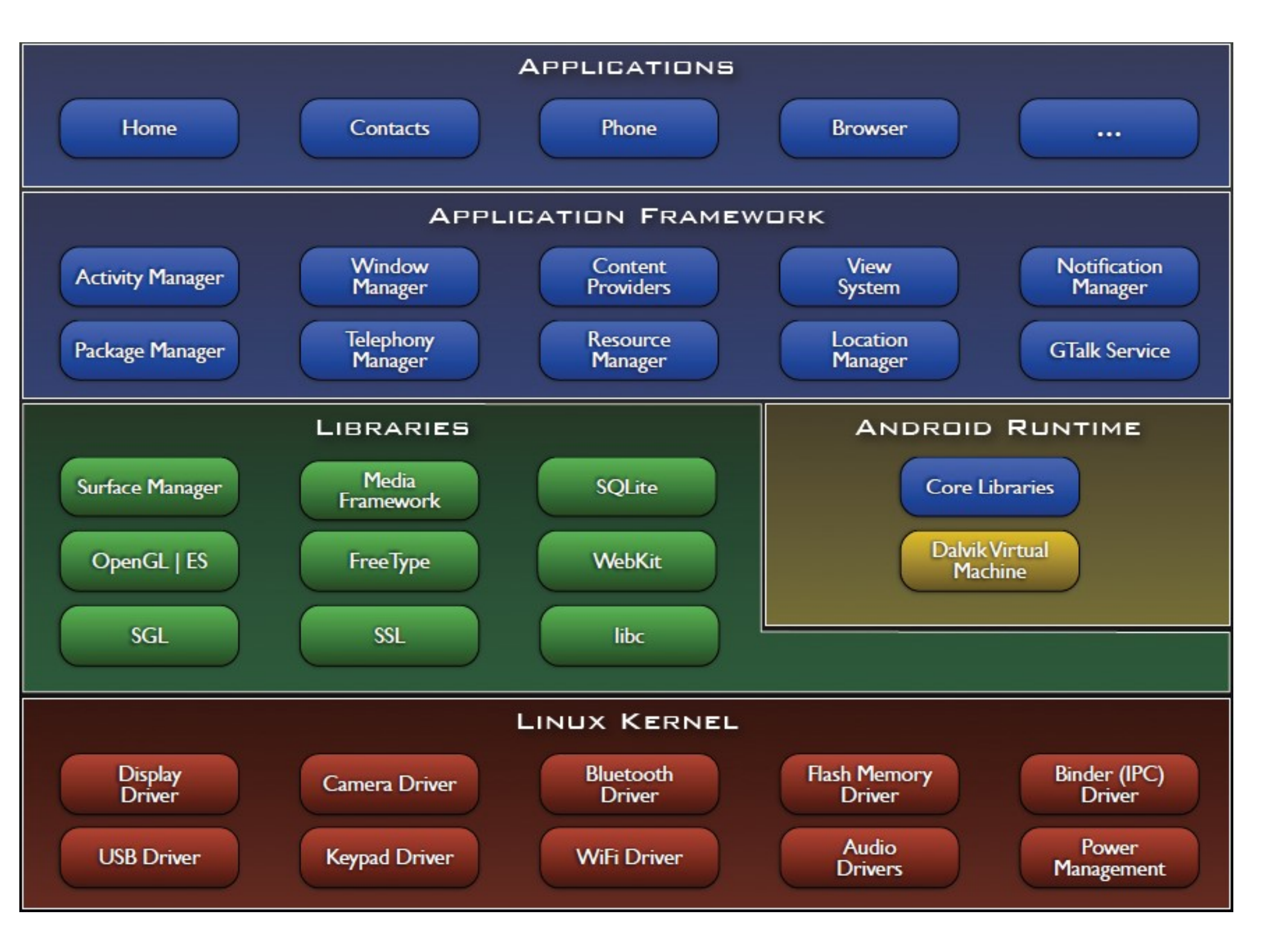

## What Should Students Already Know?

- Java!
  - inheritance, method overriding
  - interfaces, casting
  - exceptions
  - debugging
  - reading API documentation
- Eclipse
  - easy to pick up quickly, though

## Do I Need Phones?

 The emulator that is part of the Android toolset for Eclipse is quite good (though a bit slow)

 You may be able to get free "developer phones" from Google

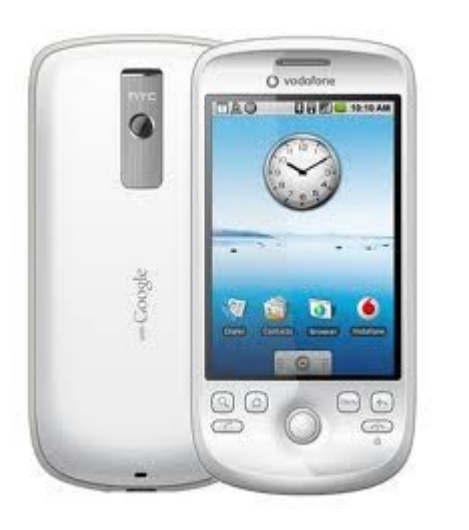

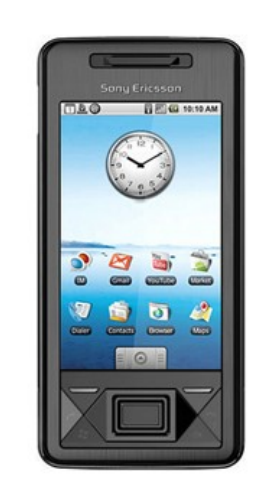

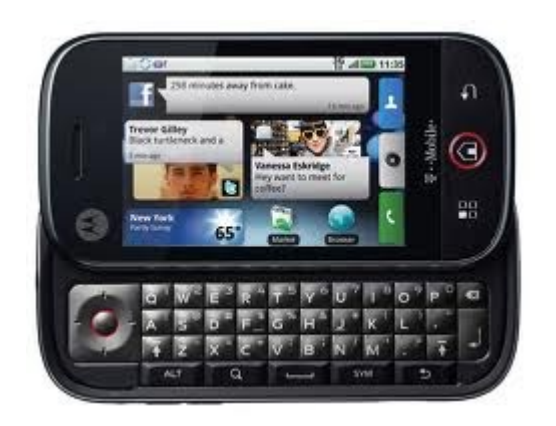

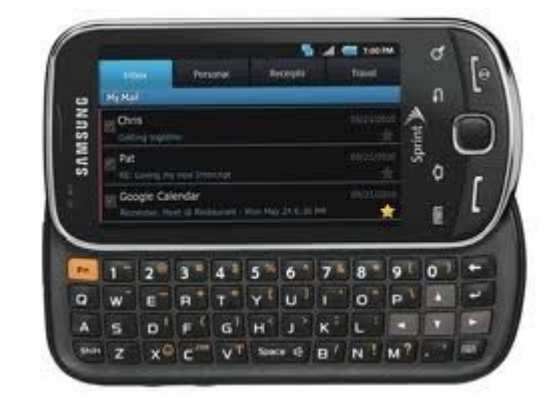

#### **Online Resources**

developer.android.com

code.google.com/p/apps-for-android/

stackoverflow.com

videos from Google I/O conferences

# "Hello, Android"

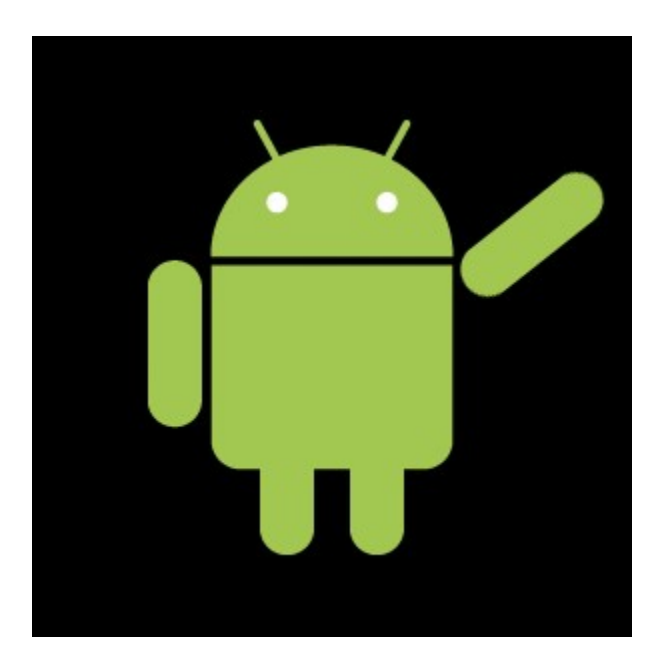

## Creating Your First(?) Android App

1. Set up your development environment

- 2. Create a new Android project in Eclipse
- 3. Run it in the emulator

## 1. Set Up Your Android Environment

http://developer.android.com/sdk

- Install Eclipse
- Install Android SDK (Android libraries)
- Install ADT plugin (Android development tools)
- Create AVD (Android virtual device)
- We've already done this for you!!

#### 2. Create an Android Project in Eclipse

• File  $\rightarrow$  New  $\rightarrow$  Project

- Select "Android Project"
- Fill in Project details...

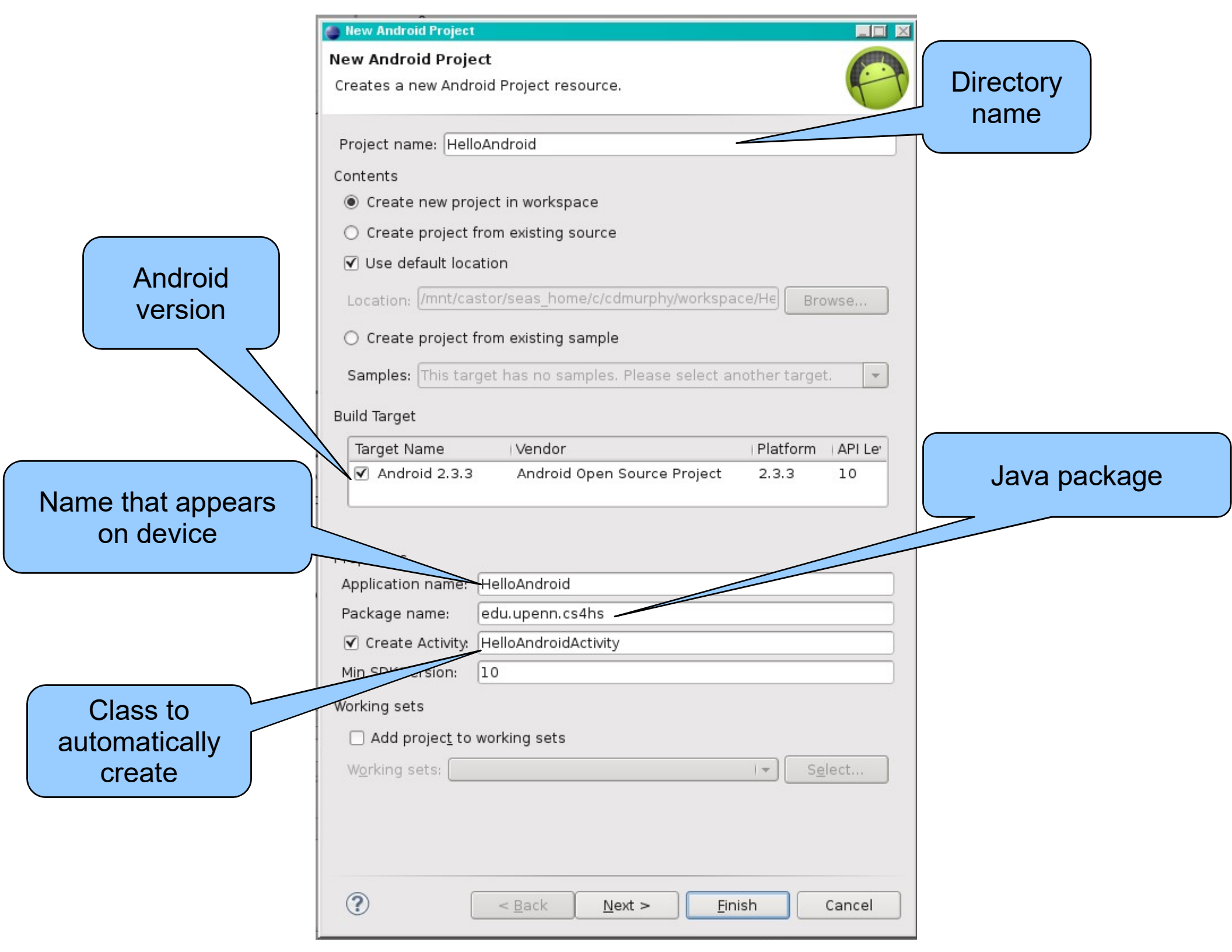

## 3. Run the Android Application

- Run  $\rightarrow$  Run (or click the "Run" button)
- Select "Android Application"

 The emulator may take a few minutes to start, so be patient!

 You don't need to restart the emulator when you have a new version of your application

| 5554:test_device           |   |        |                             |      |                |     |     |     | - 1 | x   |
|----------------------------|---|--------|-----------------------------|------|----------------|-----|-----|-----|-----|-----|
| #                          |   |        |                             |      |                |     |     |     |     |     |
| Hello Android              |   |        |                             |      |                |     |     |     |     |     |
| Hello World, HelloAndroid! |   |        |                             |      |                |     |     | Y   |     |     |
|                            |   |        | C                           |      | Ę              | K   |     |     |     |     |
|                            |   |        |                             |      | IENU           | 6   |     | Q)  |     |     |
|                            |   |        |                             |      |                |     |     |     |     |     |
|                            | 1 | 1 2    | <sup>@</sup> 3 <sup>#</sup> | 4 \$ | 5 <sup>%</sup> | 6 ^ | 7&  | 8*  | 9(  | 0)  |
|                            | q | 2 W    | ~ = "                       | R    | T {            | Y } | บ - | I   | 0+  | P   |
|                            | A | A S    | ` D ′                       | F [  | G ]            | Н < | > ر | ĸ   | L   | DEL |
|                            | 4 | 슘 Z    | X                           | С    | V              | В   | N   | М   |     | Ļ   |
|                            | A | ALT SY | м @                         |      | -              | _   | →   | / ? | ,   | ALT |
|                            |   |        |                             |      |                |     |     |     |     |     |

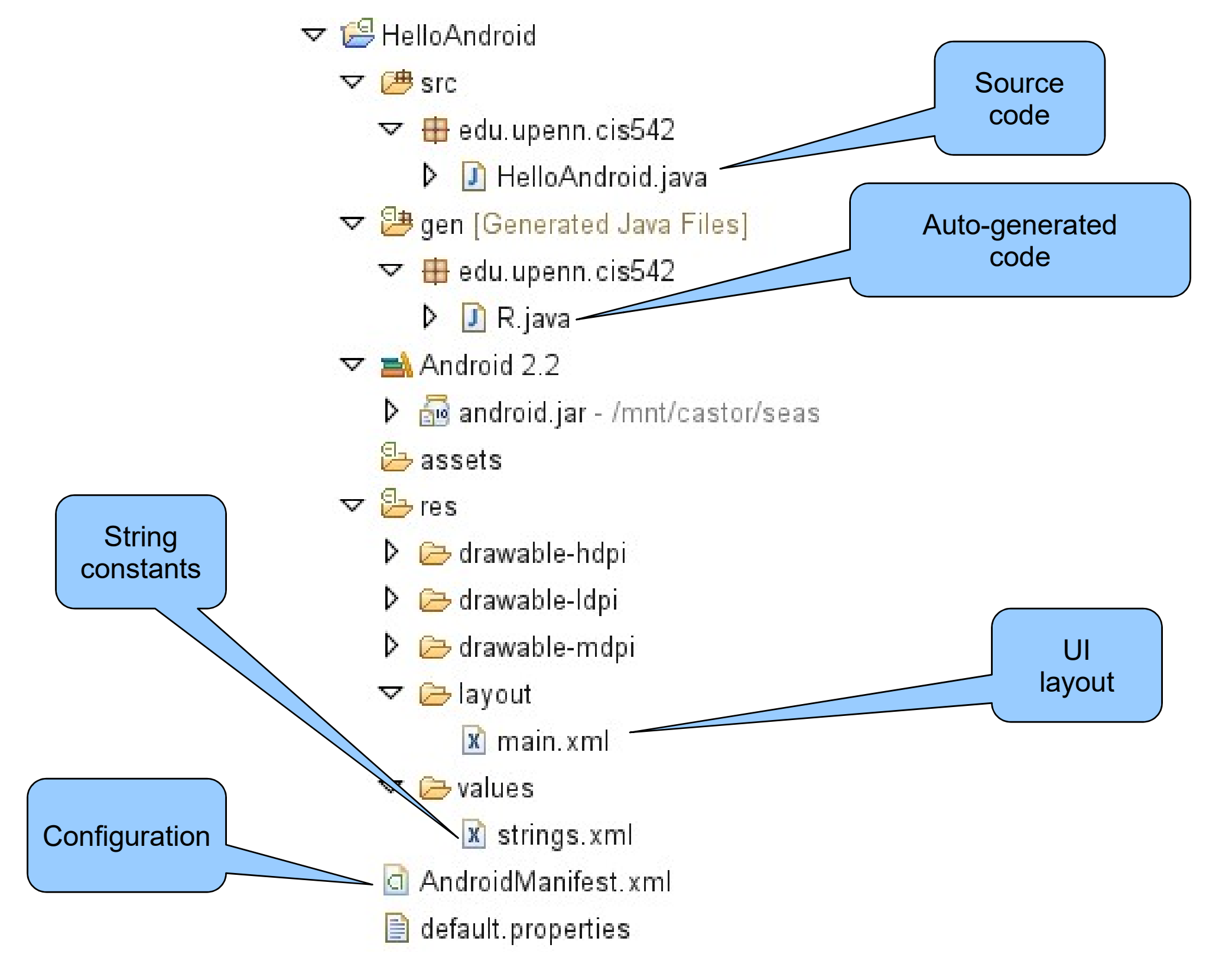

## HelloAndroid.java

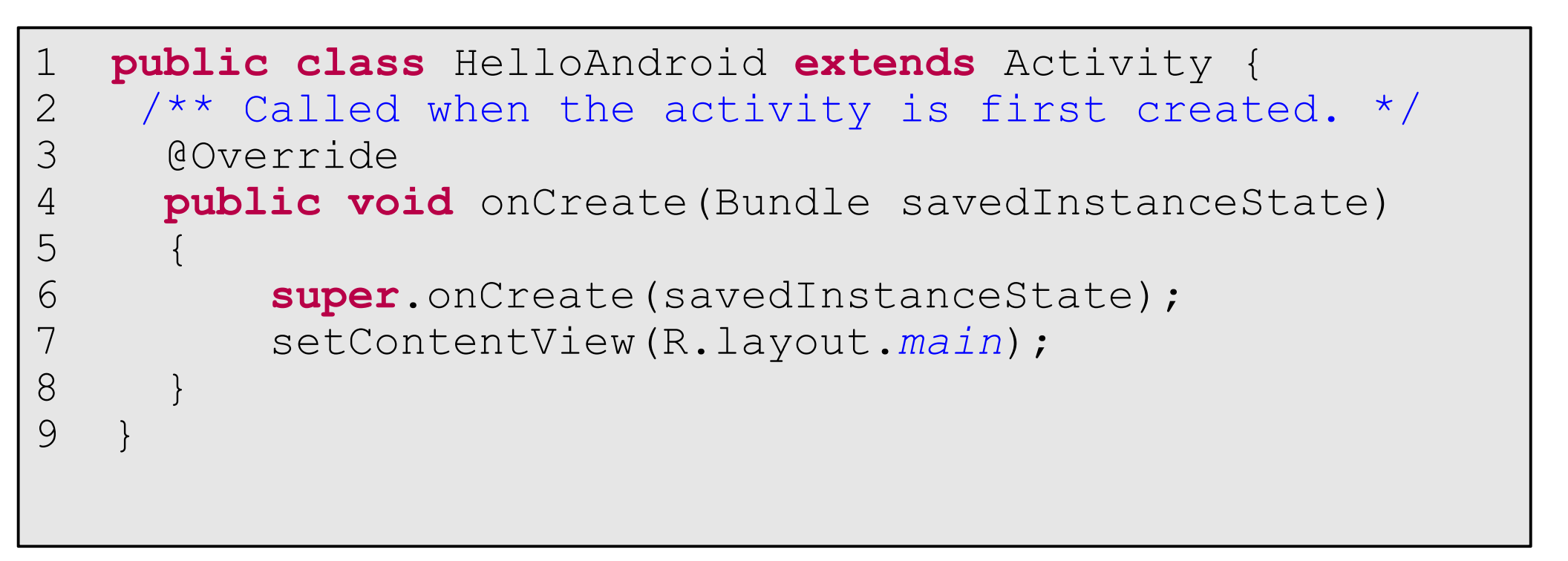

#### main.xml

```
<?xml version="1.0" encoding="utf-8"?>
 1
 2
    <LinearLayout
 3
     xmlns:android="http://schemas.android.com/apk/res/android"
 4
      android:orientation="vertical"
 5
      android: layout width="fill parent"
 6
      android: layout height="fill parent"
 7
    >
 8
      <TextView
 9
        android: layout width="fill parent"
        android: layout height="wrap content"
10
        android:text="@string/hello"
11
12
       />
13 </LinearLayout>
```

#### strings.xml

### AndroidManifest.xml

```
1 <?xml version="1.0" encoding="utf-8"?>
 2 <manifest
      xmlns:android="http://schemas.android.com/apk/res/android"
 3
      package="edu.upenn.cis542"
 4
 5
      android:versionCode="1"
 6
      android:versionName="1.0">
 7
      <application android:icon="@drawable/icon"
 8
                    android:label="@string/app name">
 9
          <activity android:name=".HelloAndroid"
                     android:label="@string/app name">
10
11
             <intent-filter>
12
                <action
                 android:name="android.intent.action.MAIN" />
13
14
                <category
15
                 android:name="android.intent.category.LAUNCHER"/>
16
             </intent-filter>
17
          </activity>
      </application>
18
19 </manifest>
```